## Surfcamin työkalujen ym asetusten varmuuskopiointi

Yksi tapa varmuuskopioida työkalukirjasto on käyttää SURFCAM Backup toimintoa Käynnistä > Ohjelmat > SURFCAM V5.2 > SURFCAM Backup

| 불 Surfcam Backu                          | IP                |                |                  |
|------------------------------------------|-------------------|----------------|------------------|
| Directories:                             |                   |                |                  |
| Source Path: C:\Surfcam\V5_2             |                   |                | Browse           |
| Target Path: C:\Surfcam varmistus Browse |                   |                |                  |
|                                          | Backup            | Restore        |                  |
| Options:                                 |                   |                | Työkalukirjastot |
| 🔽 Surfcam Pst                            | Hole Processes    | 🔽 Databases 🚩  | *.SCPRT          |
| Post Library                             | Machine Templates | 🔽 Custom Tools | SDNC Config      |
| Progress:                                |                   |                |                  |
|                                          |                   |                |                  |
| Close                                    |                   |                |                  |

Voit myös kopioida käsin kaikki mdb-päätteiset tiedostot C:\SURFCAM\V5\_2 kansiosta jonnekkin talteen. SURFCAM hakemistopolun alkuosa C:\SURFCAM voi vaihdella riippuen mihin hakemistoon Surfcam V5.2 on asennettu. Se voi olla esim. C:\Program Files\Surfcam\V5\_2.

PS. Jos sinulla on Windows 7 käyttöjärjestelmä, sinun täytyy laittaa käyttäjätilin valvonta pois, muuten nämä ohjeet eivät toimi.

Tee se näin:

Käynnistä Windows Ohjauspaneeli ja valitse sen alla Järjestelmä ja suojaus > Muuta käyttäjätilien valvonnan asetuksia

Vedä liukusäädin alimpaan asentoon kohtaan Älä koskaan ilmoita.